## Руководство по работе с системой дистанционного обучения для преподавателей

Уважаемые преподаватели! В связи с переходом на дистанционное обучение разработаны следующие рекомендации по проведению занятий и подготовки к ним.

- Для проведения занятий необходимо подготовить презентационные материалы. Поддерживаются материалы в формате \*.ppt, \*.pptx, \*.pdf. При проведении занятий в форме вебинаров желательно увеличить объем материалов по сравнению с очной формой проведения занятий на 20% так как скорость представления информации при такой форме обучения выше.
- 2) Необходимо зарегистрироваться на платформе <u>webinar.bmstu.ru</u> При регистрации надо указать свои данные (фамилию, имя, отчество, электронную почту) и придумать пароль

| ← → С 🔺 Не защищено   webinar.bmstu.ru/b/signup |                                      | ् 🛧 🕶                    |
|-------------------------------------------------|--------------------------------------|--------------------------|
| 8                                               |                                      | Войти Зарегистрироваться |
|                                                 |                                      |                          |
|                                                 | Создать аккаунт                      |                          |
|                                                 | Полное имя                           |                          |
|                                                 | Иванов Иван Иванович                 |                          |
|                                                 | Электронная почта<br>ivanov@bmstu.ru |                          |
|                                                 | Пароль                               |                          |
|                                                 |                                      |                          |
|                                                 | Подтверждение пароля                 |                          |
|                                                 |                                      |                          |
|                                                 | Зарегистрироваться                   |                          |
|                                                 |                                      |                          |

| Работает | под управ | лением G | Freenlight. 2 | .5 |
|----------|-----------|----------|---------------|----|

3) После регистрации становится доступным личный кабинет, в котором можно создать комнату для проведения занятий

| $\leftrightarrow$ $\rightarrow$ C $\hat{\mathbf{a}}$ webinar | bmstu.ru/b/c4j-wxy-e3f                                                 |                      |                                 | ् 🛧 🙆 : |
|--------------------------------------------------------------|------------------------------------------------------------------------|----------------------|---------------------------------|---------|
|                                                              | 8                                                                      | 🖀 Личный кабинет     | Все записи Иванов Иван Иванович |         |
|                                                              | Личная комната<br>О сеансы   0 записи комнаты<br>Пригласить участников | комнату              | Старт                           |         |
|                                                              | Записи комнаты                                                         |                      | Поиск Q                         |         |
|                                                              | НАЗВАНИЕ ЭСКИЗ ПРОДОЛЖИТЕЛЬНОСТЬ ПО                                    | ОЛЬЗОВАТЕЛИ ДОСТУПНО | ость формат                     |         |

4) При создании комнаты рекомендуется указать название курса

|                                              | Создание новой комнаты                            |             |       |  |
|----------------------------------------------|---------------------------------------------------|-------------|-------|--|
| Лишалкомиз                                   | бработка сигналов                                 |             |       |  |
| Личная комна                                 | Ренерация дополнительного кода доступа в комнату  | Ū.          |       |  |
| 0 Сеансы   0 Записи комнаты                  | Выключить звук пользователей в момент их          |             |       |  |
| Пригласить участников                        | присоединения                                     |             |       |  |
| https://webinar.bmstu.ru/b/c4j-wxy-e3f       | Требуется одобрение модератора перед подключением | 5 I I I I I | Старт |  |
|                                              | Любой пользователь может начать данную встречу    |             |       |  |
| Личная комната<br>В этой компате еще не было | Все пользователи подключаются как модераторы      | 2           |       |  |
| ceancost                                     | Автоматически подключать меня к комнате           | 2           |       |  |
|                                              | Создать комнату                                   |             |       |  |
| Записи комнаты                               |                                                   |             | ISHCK |  |
|                                              | Вы можете удалить эту комнату в любое время.      |             |       |  |

5) После создания комнаты становиться доступной ссылка для входа. Ссылку необходимо скопировать и переслать группе студентов, которые будут участвовать в вебинаре.

| $\leftrightarrow \   \rightarrow \   {\tt G}$ | webinar.bmstu.ru/b/u2k-f92-3u2                            |                                                              |                  |            |                        | ९ 🕁 🔥 |
|-----------------------------------------------|-----------------------------------------------------------|--------------------------------------------------------------|------------------|------------|------------------------|-------|
|                                               | 8                                                         |                                                              | 🖀 Личный кабинет | Все записи | И Иванов Иван Иванович |       |
|                                               |                                                           |                                                              |                  |            |                        |       |
|                                               |                                                           |                                                              |                  |            |                        |       |
|                                               | Обработка сигн                                            | налов                                                        |                  |            |                        |       |
|                                               | 0 Сеансы   0 Записи комнаты                               |                                                              |                  |            |                        |       |
|                                               | Пригласить участников                                     |                                                              |                  |            |                        |       |
|                                               | Attps://webinar.bmstu.ru/b/u2k-f92-3u2                    | 🌔 Копировать                                                 |                  |            | Старт                  |       |
| 1                                             |                                                           |                                                              |                  |            |                        |       |
| :                                             | Личная комната<br>В этой холенате еще не было<br>селисов! | Обработка сигналов<br>В этой комнате еще не было<br>сеансов! | :                | Созда      | ать комнату            |       |
|                                               |                                                           |                                                              |                  |            |                        |       |
|                                               |                                                           |                                                              |                  |            |                        |       |
|                                               | Записи комнаты                                            |                                                              |                  | По         | иск Q                  |       |

6) В соответствии с временем проведения занятий по расписанию надо начать трансляцию. Для этого надо нажать кнопку «Старт». После этого система перейдет в режим трансляции.

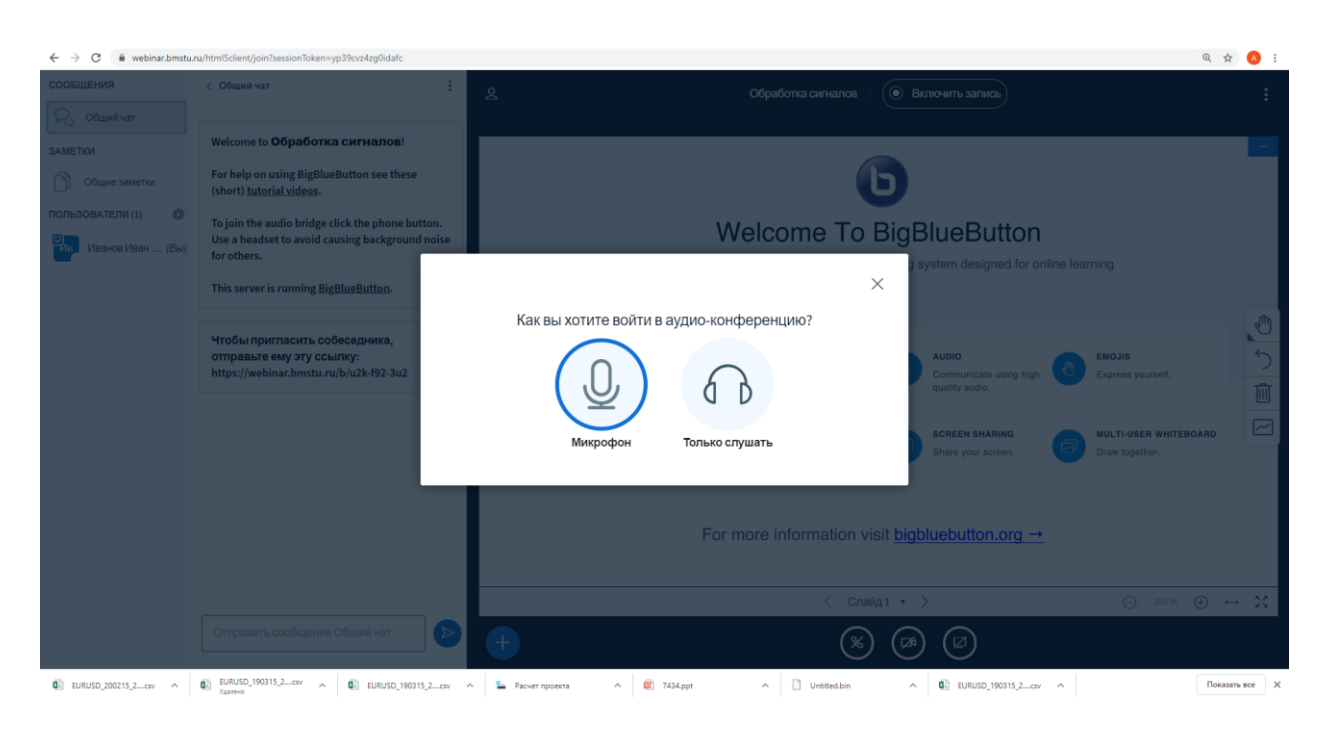

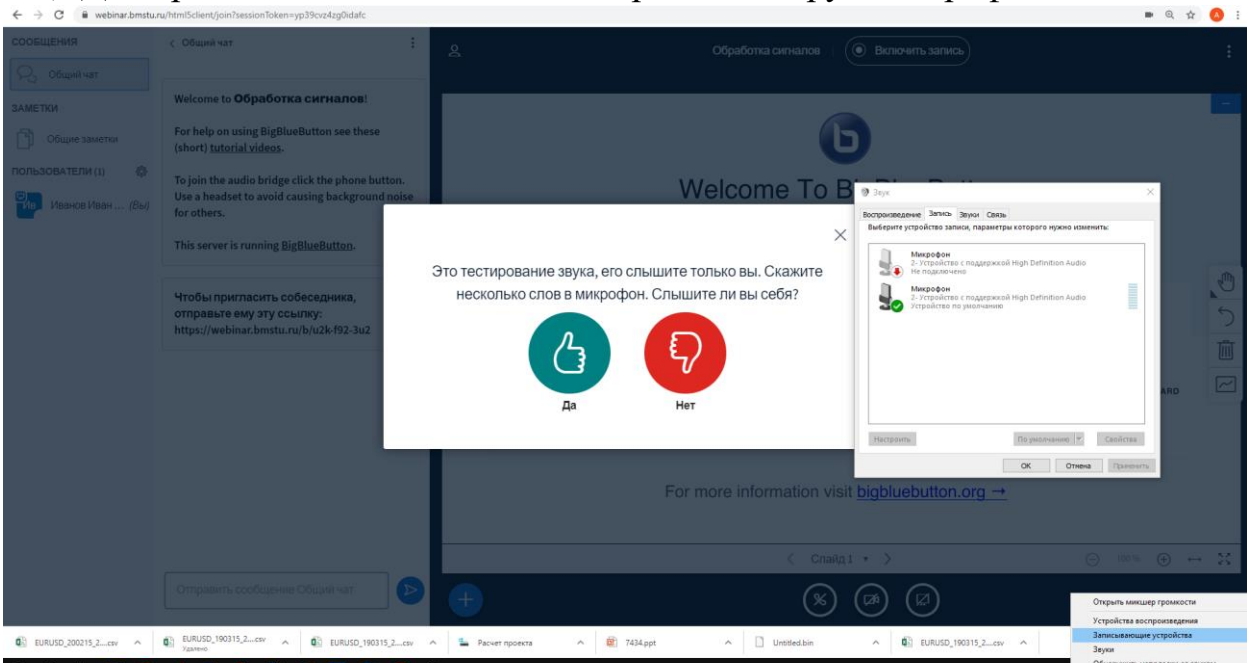

7) Для проведения занятий надо настроить камеру и микрофон.

Микрофон настраивается через систему, записывающие устройства. В браузере необходимо дать разрешение для использования камеры и микрофона. Для лучшего качества вещания рекомендуется использовать гарнитуру – наушники и микрофон.

8) При вещании доступны средства управления слушателями (изменить статус, исключить из трансляции, написать в приватный чат), групповой чат, кнопка загрузки презентационных материалов, средства рисования. Рекомендуется включать запись трансляции для того, чтобы слушатели могли получить доступ к прошедшим лекциям.

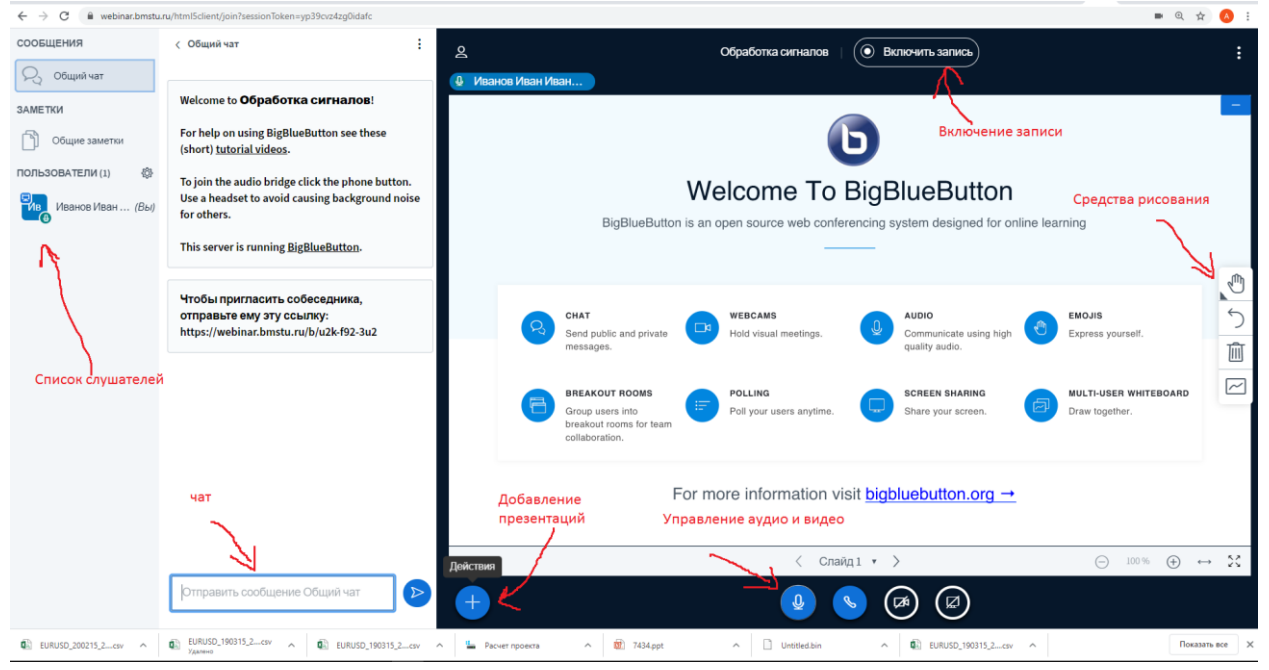

9) После нажатия кнопки загрузки презентации появится интерфейс выбора файлов

| сведущий, вы можете загрузить любой офисный докум<br>ультата, мы рекомендуем загружать PDF. Пожалуйста у<br>брана с помощью круглого флажка с правой стороны. | ент или файл PDF. Для лучшегс<br>бедитесь, что презентация                                                                                                    |
|----------------------------------------------------------------------------------------------------|----------------------------------------------------------------------------------------------------|
| ] ТЕКУЩИЙ default.pdf                                                                                                    | ØO                                                                                                    |
| ) АЦП И ЦАП. ppt                                                                                                    | чтобы ее загрузить 🛛 🖉                                                                                                    |
|                                                                                                    | сведущий, вы можете загрузить любой офисный докум<br>ультата, мы рекомендуем загружать РDF. Пожалуйста у<br>брана с помощью круглого флажка с правой стороны.<br>) тихиций) default.pdf<br>) АЦП И ЦАП.ppt |

10) После загрузки презентации можно начинать занятие. Можно прокручивать слайды, делать пометки, включать трансляцию рабочего стола и видео камеру.

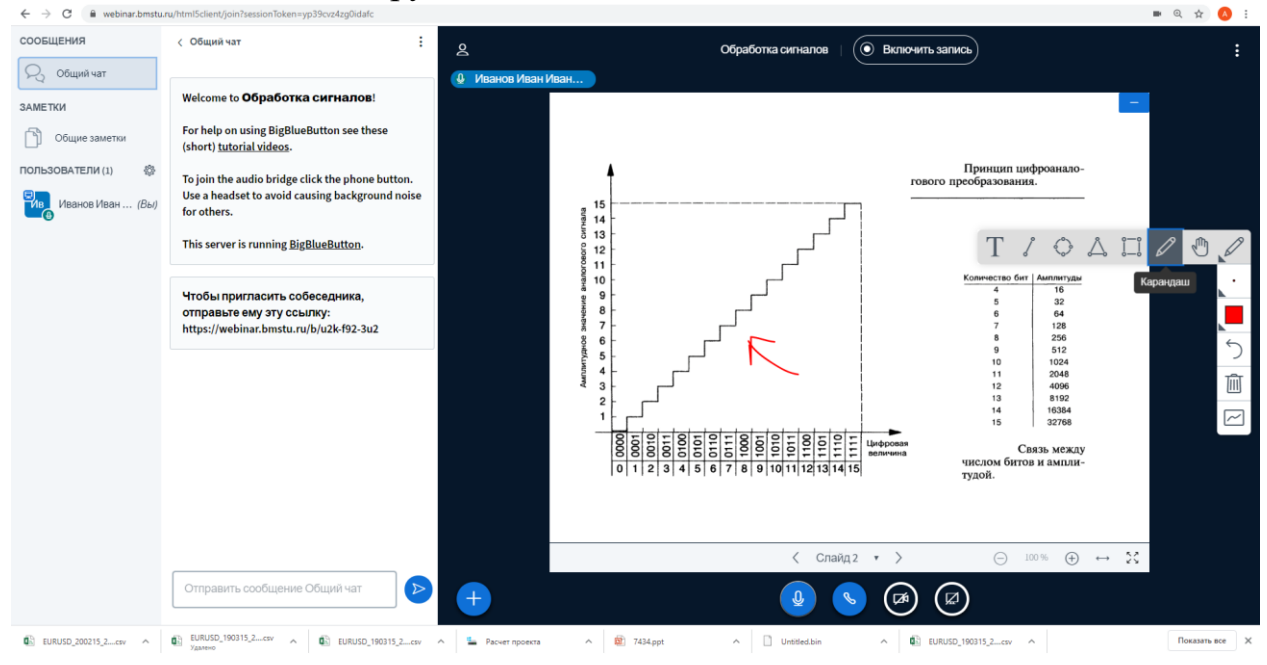

11) Рекомендуется дублировать наиболее важные вопросы в чате. Перед и после проведения занятия необходимо делать снимок экрана (скриншот) для отчетности о проведении занятия. После завершения занятия надо нажать кнопку «Закончить конференцию»

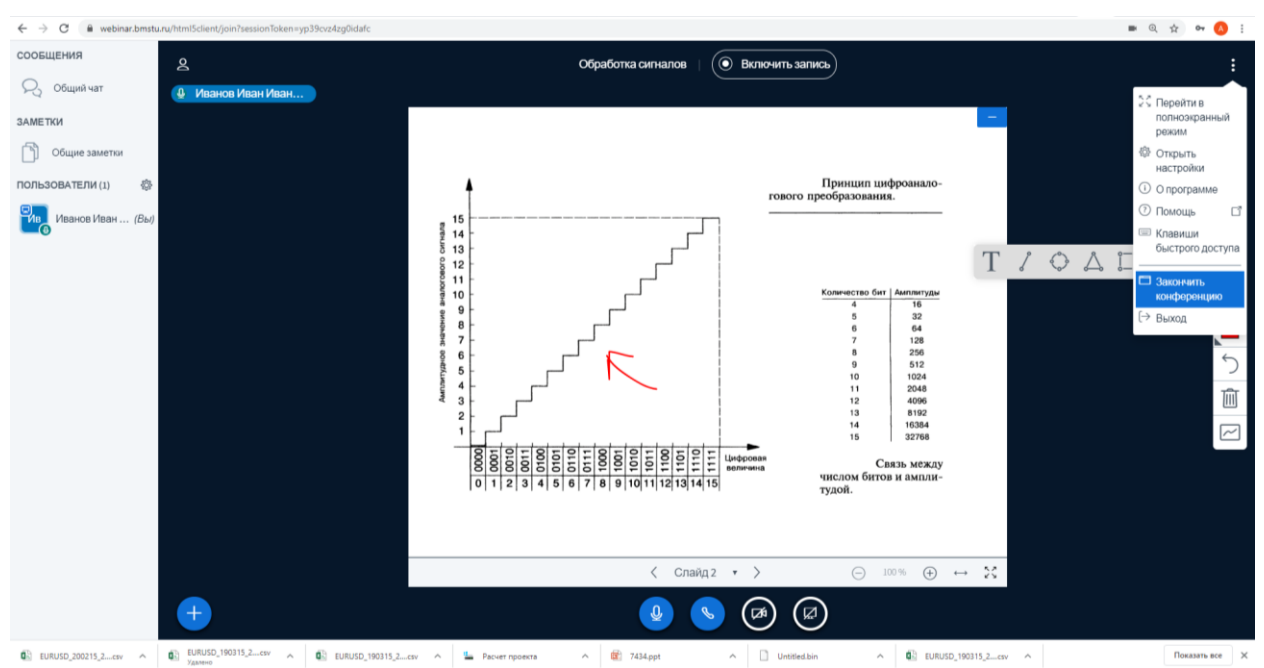

- 12) Через некоторое время (от 5 минут до нескольких часов, в зависимости от длительности записи и загруженности сервера) и если во время трансляции была включена запись, в личном кабинете появится новая запись и ссылка для доступа к ней.
- 13) Запись можно открыть для всех желающих, указав в личном к

| oom Recordings                                 |                                                                                                    |         |       |              | Search       | Q |
|------------------------------------------------|----------------------------------------------------------------------------------------------------|---------|-------|--------------|--------------|---|
| NAME                                           | THUMBNAILS                                                                                                    | LENGTH  | USERS | VISIBILITY   | FORMATS      |   |
| Тестовая система<br>Recorded on March 17, 2020 | 0<br>0<br>0<br>0<br>0<br>0<br>0<br>0<br>0<br>0<br>0<br>0<br>0<br>0                                                                                                    | < 1 min | 1     | @ Unlisted ~ | Presentation | ÷ |
| Тестовая система<br>Recorded on March 16, 2020 | Operation   • Start + Location   • Start + Location   • Start + Start + | <1 min  | 1     | Ø Unlisted   | ition        | I |

е в поле VISIBILITY тип Public.

14) Ссылка на комнату остается постоянной, то есть для следующего занятия надо просто войти в кабинет и снова нажать кнопку «Старт» для начала следующего занятия.